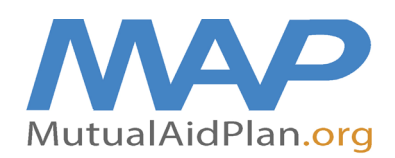

## **Quick Reference Guide** Adding / Updating Generator Information

- 1. Login to your facility.
- 2. Go to the Facility info tab and choose #4 Infrastructure (Generator).

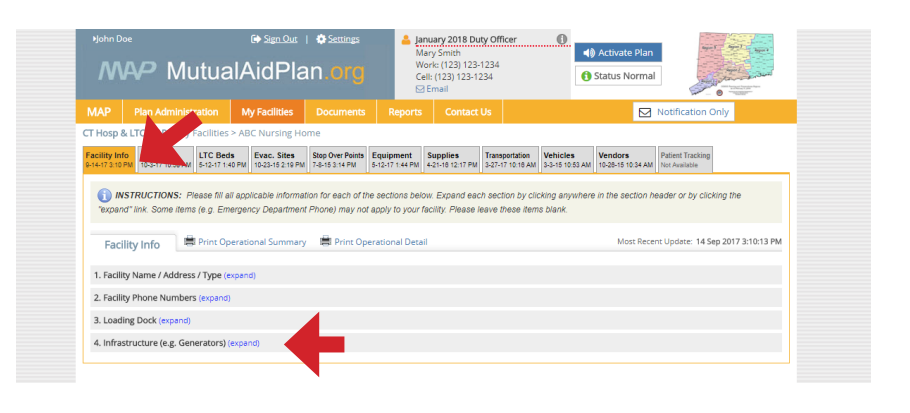

- 3. Choose either Yes or No, if your facility has a Generator.
- 4. If "Yes" then click on the blue plus sign to add a new generator.
- If your generator information is already listed and you want to update information "click" on the generator information listed below and edit.

| nosp a                                                                                                    | CLIC MAP > M                                                                                                    | y racintles > /                                                                                                    | NDC INUTSIN                                                                                                    | ; nome                                                                                             |                                                                                              |                                                       |                                                                                          |                                                                             |                                                                     |                                            |             |      |
|----------------------------------------------------------------------------------------------------|----------------------------------------------------------------------------------------------------|----------------------------------------------------------------------------------------------------|----------------------------------------------------------------------------------------------------|----------------------------------------------------------------------------------------------------|----------------------------------------------------------------------------------------------|-------------------------------------------------------|------------------------------------------------------------------------------------------|-----------------------------------------------------------------------------|---------------------------------------------------------------------|--------------------------------------------|-------------|------|
| acility Info<br>-14-17 3:10 P                                                                                                    | Contacts<br>10-3-17 10:58 Al                                                                                                    | LTC Beds<br>5-12-17 1:40 P                                                                                                    | Evac. Site<br>10-20-15 2:1                                                                                                    | s Stop Over 8<br>9 PM 7-8-15 3:14                                                                  | PM Equipment<br>5-12-17 1:44 P                                                               | Supplies<br>4-21-16 12:17 P                           | Transportation<br>3-27-17 10:18 AM                                                       | Vehicles Ver<br>3-3-15 10:53 AM 10-3                                        | ndors Pa<br>86-15 10:34 AM No                                       | tient Tracking<br>t Available              |             |      |
| () INS<br>"expand                                                                                                    | STRUCTIONS:<br>d" link. Some iter                                                                                                    | Please fill all a<br>ns (e.g. Emerg                                                                                                    | oplicable info<br>ency Departi                                                                                                    | rmation for eac<br>ment Phone) m                                                                   | h of the sections b<br>ay not apply to you                                                   | elow. Expand e<br>r facility. Pleasi                  | ach section by click<br>e leave these items                                              | ing anywhere in t<br>blank.                                                 | he section head                                                     | ler or by clickin;                         | g the       |      |
| Facil                                                                                                    | ity Info                                                                                                    | Print Oper                                                                                                    | itional Sumr                                                                                                    | nary 📕 Pri                                                                                         | nt Operational De                                                                            | tail                                                  |                                                                                          |                                                                             | Most Recent U                                                       | lpdate: 14 Sep 2                           | 2017 3:10:1 | 3 PM |
| 1. Facility                                                                                                    | y Name / Addre                                                                                                    | ss / Type (exp                                                                                                    | ind)                                                                                                    |                                                                                                    |                                                                                              |                                                       |                                                                                          |                                                                             |                                                                     |                                            |             |      |
| 2. Facilit                                                                                                    | y Phone Numbe                                                                                                    | ers (expand)                                                                                                    |                                                                                                    |                                                                                                    |                                                                                              |                                                       |                                                                                          |                                                                             |                                                                     |                                            |             |      |
|                                                                                                    |                                                                                                    |                                                                                                    |                                                                                                    |                                                                                                    |                                                                                              |                                                       |                                                                                          |                                                                             |                                                                     |                                            |             |      |
| 3. Loadii<br><mark>4. Infras</mark>                                                                                                    | ng Dock (expand<br>tructure (e.g. Ge                                                                                                    | l)<br>enerators <mark>) (co</mark> l                                                                                                    | apse)                                                                                                    |                                                                                                    |                                                                                              |                                                       |                                                                                          |                                                                             |                                                                     |                                            |             |      |
| 3. Loadii<br>4. Infras<br>1<br>Gene<br>1<br>1<br>2<br>1<br>4<br>1<br>4<br>4<br>4<br>4<br>4<br>4<br>4<br>4<br>4<br>4<br>4<br>4<br>4                                                                                                    | ng Dock (expand<br>tructure (e.g. Ge<br>INSTRUCTIONS<br>vator Planning C<br>is there a plan in<br>Do you know you<br>Do you have spa<br>is the building ful<br>dd a new genera                                                                                                    | ))<br>enerators) (col<br>considerations:<br>place for gene<br>in transfer swith<br>re parts in stor<br>ly covered by g<br>Does y<br>ator                                                                                                    | epce)<br>s about the g<br>rator failure?<br>th size(s)?<br>k (fuel filter,<br>generator poi<br>pur facility h                                                                                                    | enerators / requ<br>spare fuel lines,<br>ver? What critic<br>ave a generato                        | lirements at this fa<br>etc)?<br>al items are not cc<br>r(s)? ⊛Yes ⊚N                        | cility. Create a                                      | separate entry for e                                                                     | ach generator / re<br>rs, Food refrigera                                    | iquirement / quid                                                   | ck connect.                                |             | *    |
| 3. Loadii<br>4. Infras<br>6. I<br>6. I<br>1. I<br>1. | ng Dock (expand<br>tructure (e.g. Ge<br>WSTRUCTIONS<br>vrator Planning C<br>So you know you<br>Do you know you<br>Do you know you<br>Do you have spa<br>you have spa<br>s the building ful<br>dd a new genera<br>Voltage                                                                                                    | enerators) (col<br>enerators) (col<br>considerations:<br>place for gene<br>vi transfer swit<br>re parts in stoo<br>ly covered by g<br>Does y<br>stor<br>Amperage                                                                                                    | epse)<br>s about the g<br>rator failure?<br>th size(s)?<br>k (fuel filter,<br>reenerator por<br>pour facility h<br>kW Rating                                                                                                    | enerators / requ<br>spare fuel lines,<br>ver? What critic<br>ave a generato<br><b>Fuel Type</b>    | etc)?<br>al items are not cc<br>ftsl? ⊛ryes ⊚N<br>Backup<br>Fyr Type                         | cility. Create a                                      | separate entry for e<br>nating, A/C, Elevato<br>Rental Generator<br>Cable Run (ft)       | ach generator / re<br>rs, Food refrigera<br>Building/Area<br>Served         | equirement / quii<br>tion, etc.)<br>Last Tested<br>Date             | ck connect.<br>Last Tested<br>Load %       | Notes       | *    |
| 3. Loadin<br>4. Infras<br>6. Infras<br>1. Infras<br>6. Infras<br>6. Infras                                                                                                    | ng Dock (expand<br>tructure (e.g. Ge<br>NSTRUCTIONS<br>vrator Planning C<br>S there a plan in<br>Do you know you<br>Do you know you know you<br>Do you know you know you<br>Do you know you know you<br>Do you know you know you<br>Do you know you know you know you know you know you know you know you know you know you know you know you know you know you know you know you know you know you know you know you know you know you know you know you know you know you | i)<br>enerators) (co)<br>c: Please tell d<br>considerations:<br>place for gene<br>r parts in stoo<br>transfer switch<br>to parts in stoo<br>to parts in stoo<br>to parts | epse)<br>s about the g<br>rator failure?<br>th size(s)?<br>k (fuel filter,<br>yenerator por<br>yenerator por<br>yenerator | enerators / requ<br>spare fuel lines,<br>ver? What critic<br>ave a generato<br>Fuel Type<br>diesel | virements at this fe<br>atc)?<br>al items are not cc<br>rtsi? ⊛yes<br>N<br>Backup<br>Fu Type | cility: Create a<br>wered 7 He<br>Quick<br>Connection | separate entry for e<br>eating, A/C, Elevato<br>Rental Generator<br>Cable Run (ft)<br>50 | ach generator / re<br>re, Food refrigera<br>Building/Area<br>Served<br>full | equirement / quii<br>tion, etc.)<br>Last Tested<br>Date<br>7/7/2015 | ck connect.<br>Last Tested<br>Load %<br>45 | Notes<br>Y  | *    |

- 6. Complete as much information on this screen as possible.
- 7. Hit "Save and Close"
- 8. Update every 6 months.

| Facility Info<br>9-14-17 3:10 PM | Contacts<br>10-3-17 10:58 AM        | LTC Beds<br>5-12-17 1:40 PM                       | Evac. Sites<br>10-23-15 2:10 PM    | Stop Over Point<br>7-8-15 3:14 PM | 5-12-17 1:44 PM  | Supplies<br>4-21-18 12:17 PN | Transportation<br>3-27-17 10:18 AM | Vehicles<br>3-3-15 10:53 AM | Vendors<br>10-28-15 10:34 AM | Patient Tracking<br>Not Available |                   |
|----------------------------------|-------------------------------------|---------------------------------------------------|------------------------------------|-----------------------------------|------------------|------------------------------|------------------------------------|-----------------------------|------------------------------|-----------------------------------|-------------------|
| i INS<br>"expand"                | TRUCTIONS: Pi<br>link. Some items   | iease fill all app<br>s ( <mark>e a Emorae</mark> | licable informati                  | on for each of                    | the sections be  | low. Expand ea               | ich section by clic                | cking anywhere              | e in the section h           | eader or by click                 | ing the           |
|                                  |                                     | View / Ed                                         | dit Generator                      | Detail                            |                  |                              | 🚔 print gen                        | erator detail               | ref # 5457                   |                                   |                   |
| Facilit                          | y Info 📃 🗏                          |                                                   |                                    |                                   |                  |                              |                                    |                             |                              | it Update: 14 Se                  | p 2017 3:10:13 PM |
| 1. Facility                      | Name / Address                      | 57                                                |                                    | Voltage: 1                        | 20/240           | Volts                        |                                    |                             |                              |                                   |                   |
| 2. Facility                      | Phone Number                        | 5.                                                |                                    | Amperage: 2                       | 00 Amps          |                              |                                    |                             |                              |                                   |                   |
| 3 Loadin                         | T Dock (excend)                     |                                                   | Kilowatt R                         | ating (kW):                       | 0 kW             |                              |                                    |                             |                              |                                   |                   |
| 4 lofracta                       | sucture (e.g. Con                   |                                                   | Primary                            | Fuel Type:                        | Diesel           |                              | (Diesel, Natural                   | Gas, etc.)                  |                              |                                   |                   |
| 4. IIIIasu                       | ucture (e.g. Gen                    |                                                   | Backup                             | Fuel Type:                        |                  |                              | (if applicable)                    |                             |                              |                                   |                   |
| Genera                           | STRUCTIONS:                         | P<br>Is                                           | there a quick                      | connection (                      | Yes ONo          |                              |                                    |                             |                              | quick connect.                    |                   |
| • Is                             | there a plan in p                   | installed                                         | for emergency                      | hookup:                           |                  |                              |                                    |                             |                              |                                   |                   |
| • De                             | o you know your<br>o you have spare | What is t                                         | he cable run ne                    | ecessary to                       | 0 feet           |                              |                                    |                             |                              |                                   |                   |
| • Is                             | the building fully                  | c h                                               | iook up rental g                   | enerators: 🖵                      |                  |                              |                                    |                             |                              |                                   |                   |
|                                  |                                     | Build                                             | ling or Area ser                   | ved by this generator:            | lansion          |                              |                                    |                             |                              |                                   |                   |
| 🖷 Ada                            | d a new generat                     | or                                                |                                    |                                   |                  |                              | 11                                 |                             |                              |                                   |                   |
| #                                | Voltage                             | A                                                 | Last Tested - Da                   | ite & Time: 7                     | 17/2015 Tim      | 9                            |                                    |                             |                              | d Last Teste                      | d Notes           |
| 1                                | 120/208                             |                                                   | Last Tested - L                    | oad Test %                        |                  |                              |                                    |                             |                              | 45                                | Y                 |
| 2                                | 120/240                             | (e.g., gene                                       | erator tested at                   | 50% load):                        |                  |                              |                                    |                             | -                            | 5                                 | Y                 |
|                                  |                                     | Not                                               | es (e.g., date of<br>and minor ser | last major (<br>vice: areas       | 1) 8/26/2014/(2) | 2/27/2015                    |                                    |                             |                              |                                   |                   |
|                                  |                                     | not co                                            | vered by gener                     | ator; other                       |                  |                              |                                    |                             |                              |                                   |                   |
|                                  |                                     | no                                                | ca                                 | pabilities):                      |                  |                              |                                    |                             |                              |                                   |                   |
|                                  |                                     |                                                   |                                    |                                   | Save Chan        | ges and Clo                  | se                                 |                             |                              |                                   | -                 |
|                                  |                                     |                                                   |                                    |                                   |                  |                              |                                    |                             |                              |                                   |                   |

Rev 11.27.17 lc